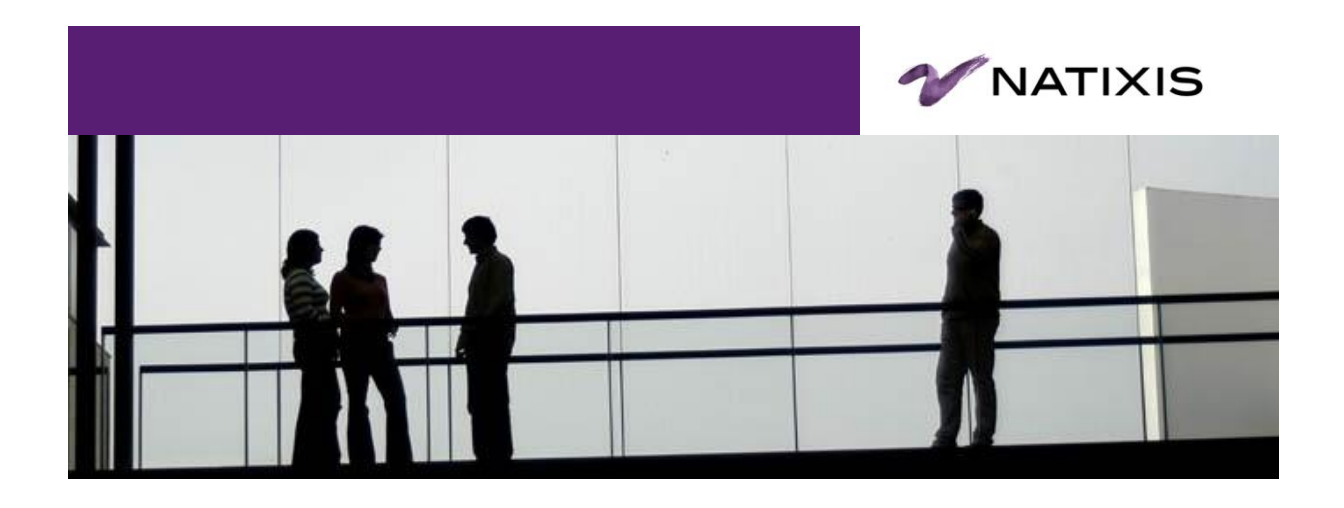

# **Training Guide**

# **Talentis HR Managem**

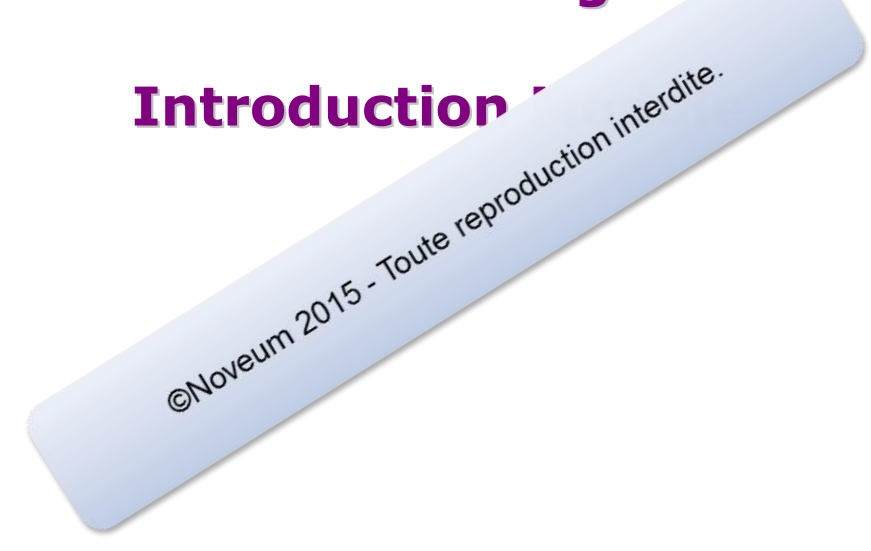

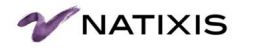

## **Table of contents**

| Lesson 1 | Training Overview                          | 4 |
|----------|--------------------------------------------|---|
| Lesson 2 | The HIRIS Project                          | 5 |
| Title 1  | Context and Project Stakes                 | 6 |
| Title 2  | Key messages                               | 8 |
| Title 3  | Transitional period between THRM and PERSE | 9 |
| Lesson 3 | Navigation 1                               | 1 |
| Title 1  | Use the Sign in Page1                      | 1 |
| Title 2  | Understand the home page2                  | 1 |
|          |                                            |   |

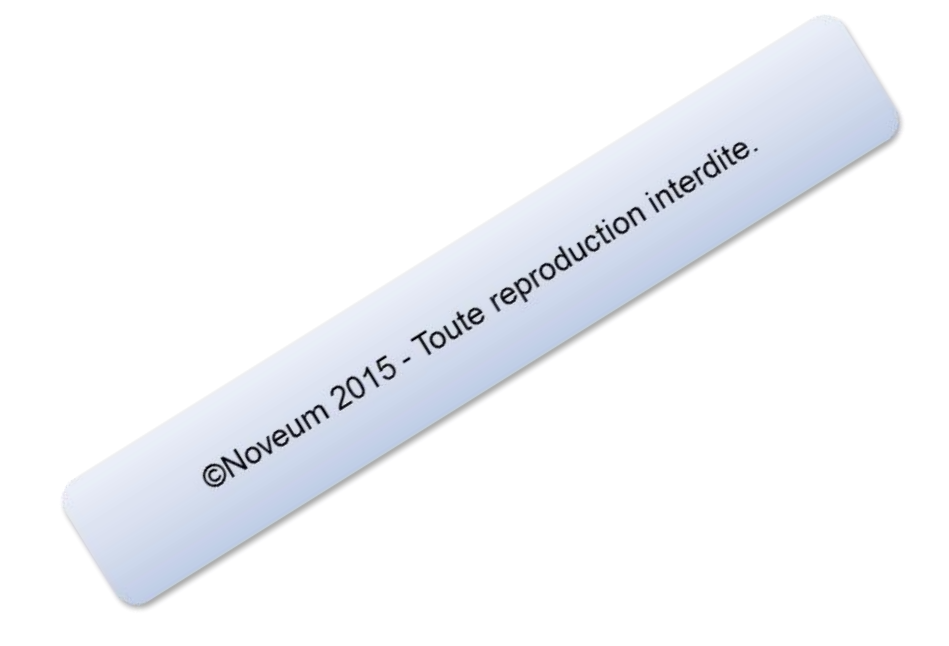

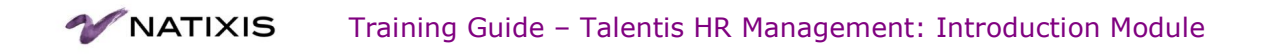

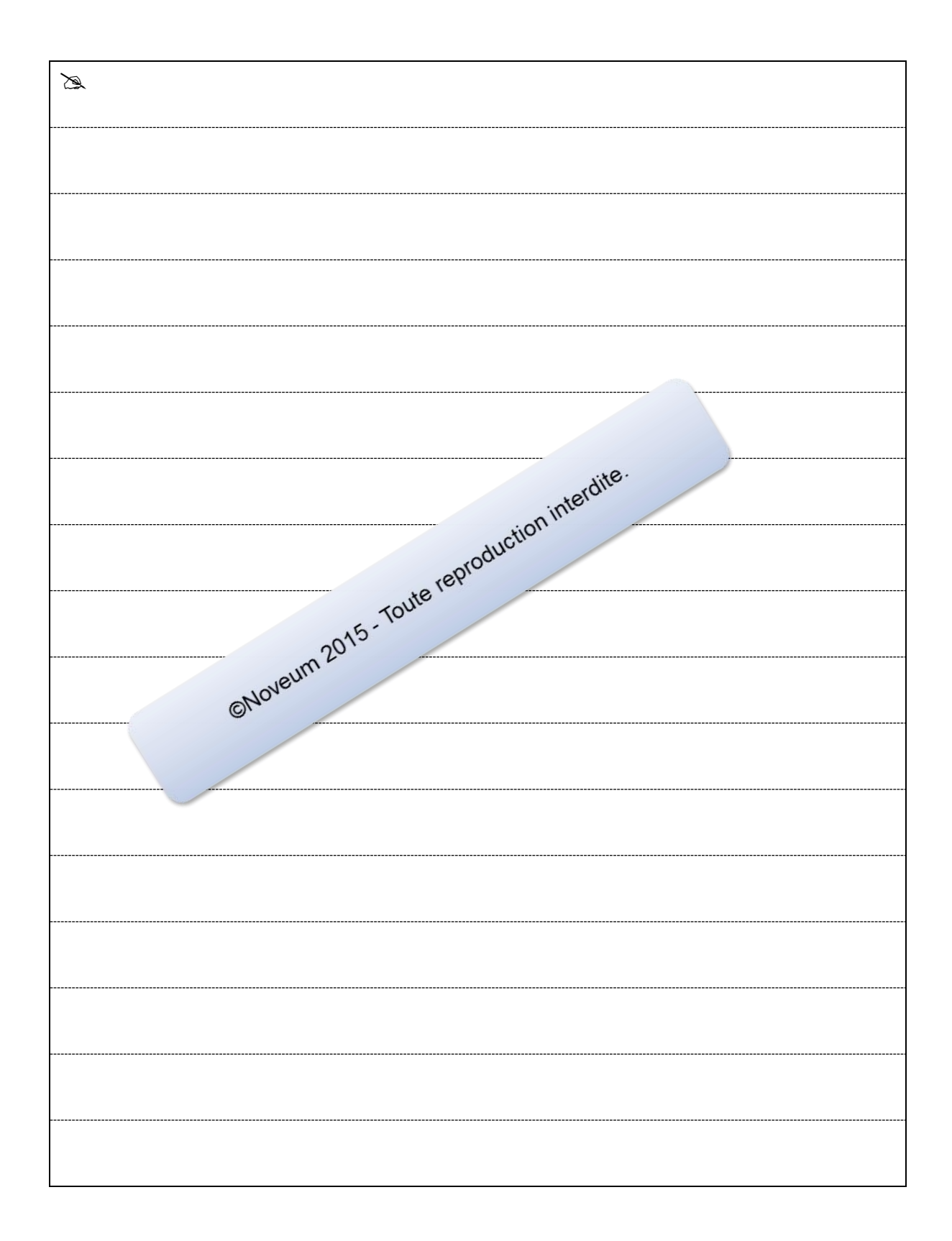

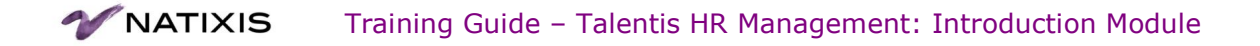

## Lesson 1 Training Overview

At the end of the training, you should be able to:

- Understand the context and stakes of the HIRIS project,
- Grasp the key principles of the implementation of Talentis HR Management,
- Navigate through the application and identify the elements,
- Use the search pages,
- Understand the use of the effective dates,
- Identify the types of actions,
- View and update data.

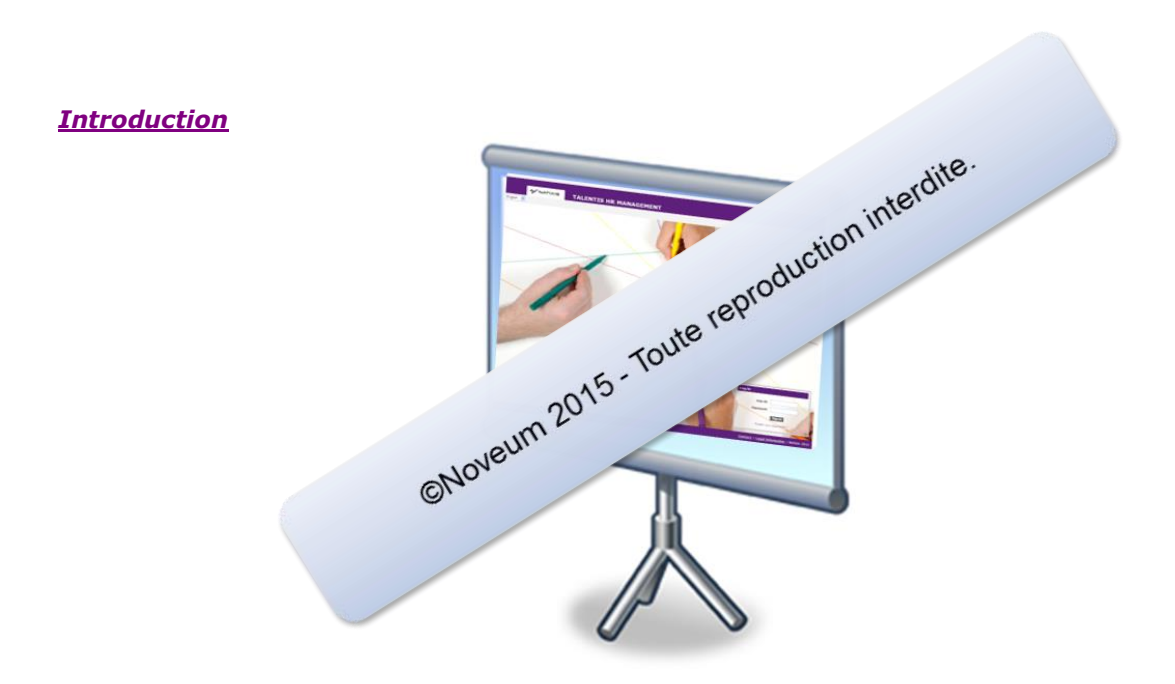

This half-day training course presents the implementation context of the Talentis HR Management solution and how to handle the application.

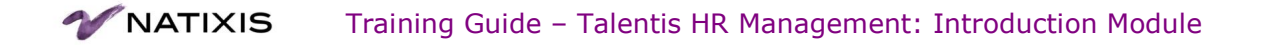

## Lesson 2 The HIRIS Project

This lesson presents the HIRIS implementation project of the Talentis HR Management solution.

At the end of this lesson, you should be able to:

- Understand the context and stakes of the HIRIS project,
- Grasp the key operating principles of Talentis HR Management.

#### **Introduction**

The HIRIS project applies to the implementation of the Talentis HR Management solution.

©Noveum 2015 - Toute reproduction interdite.

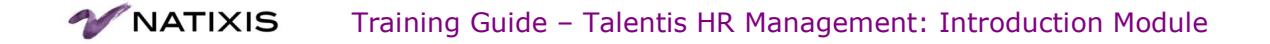

#### Title 1 **Context and Project Stakes**

This chapter describes the stakes and context of the implementation of the Talentis HR Management solution by the HIRIS project.

#### **Project Stakes**

The HIRIS project is part of the New Deal approach. Its goal is to provide Natixis "integrated company" with an HR information system that allows it to:

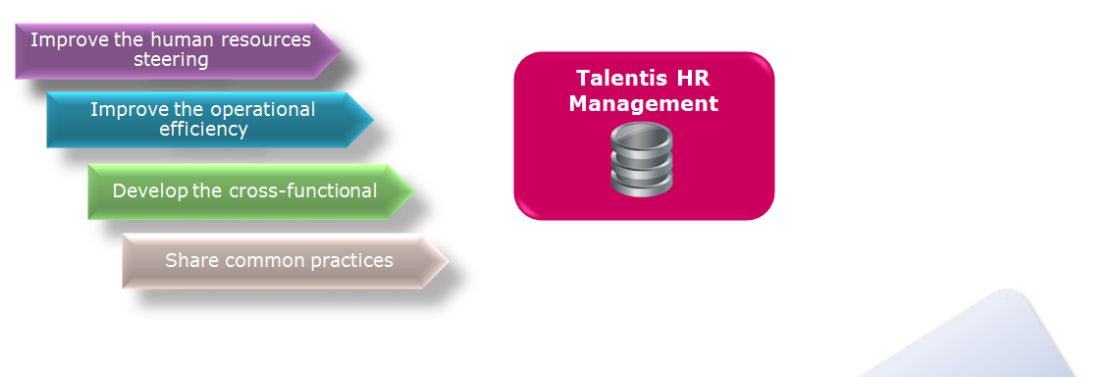

#### **Project Scope**

There is an organizational and geographical scope.

#### a) Entities of the "integrated company" scope

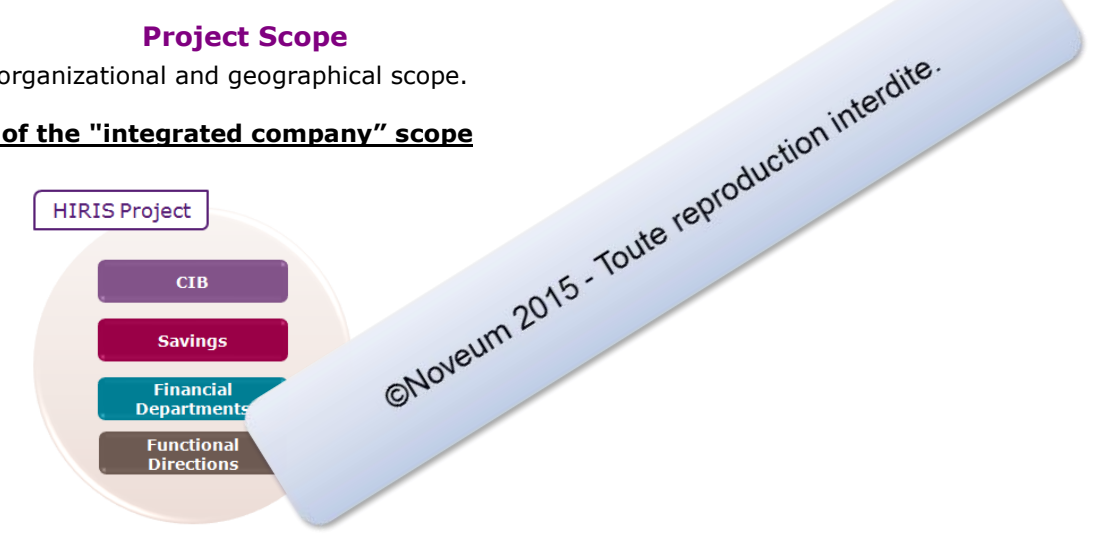

#### b) Entities out of HIRIS Project Scope

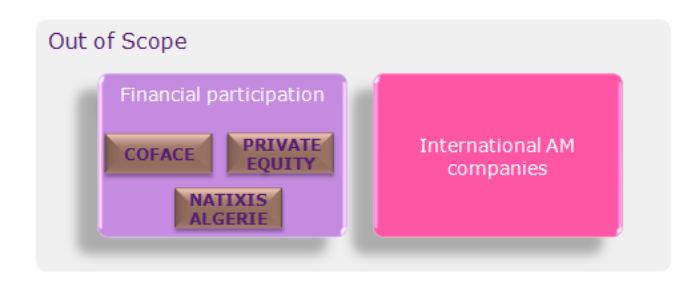

#### **Workforce Administration**

Workforce Administration enables users to manage the hire process and all of the career events, personal data and complementary data.

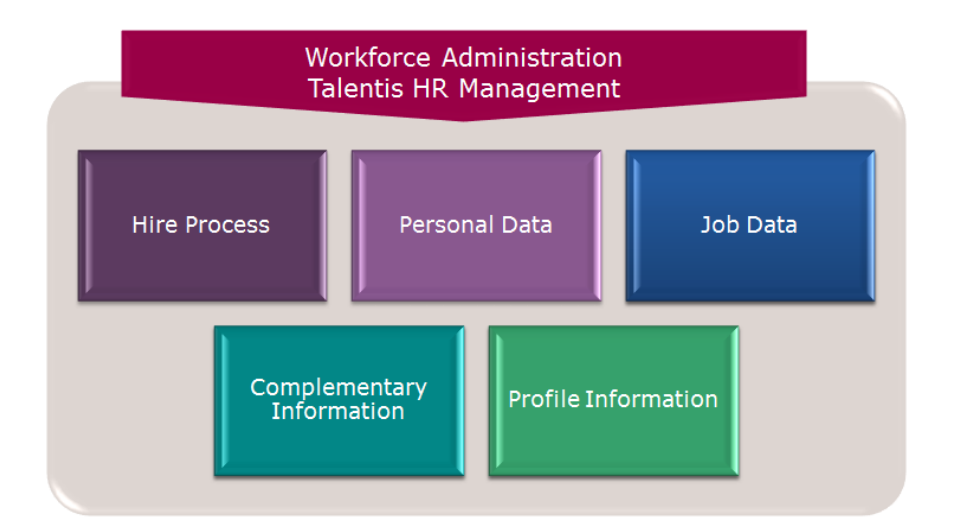

#### **Target Configuration**

Here is the application mapping targeted by the implementation of Taler

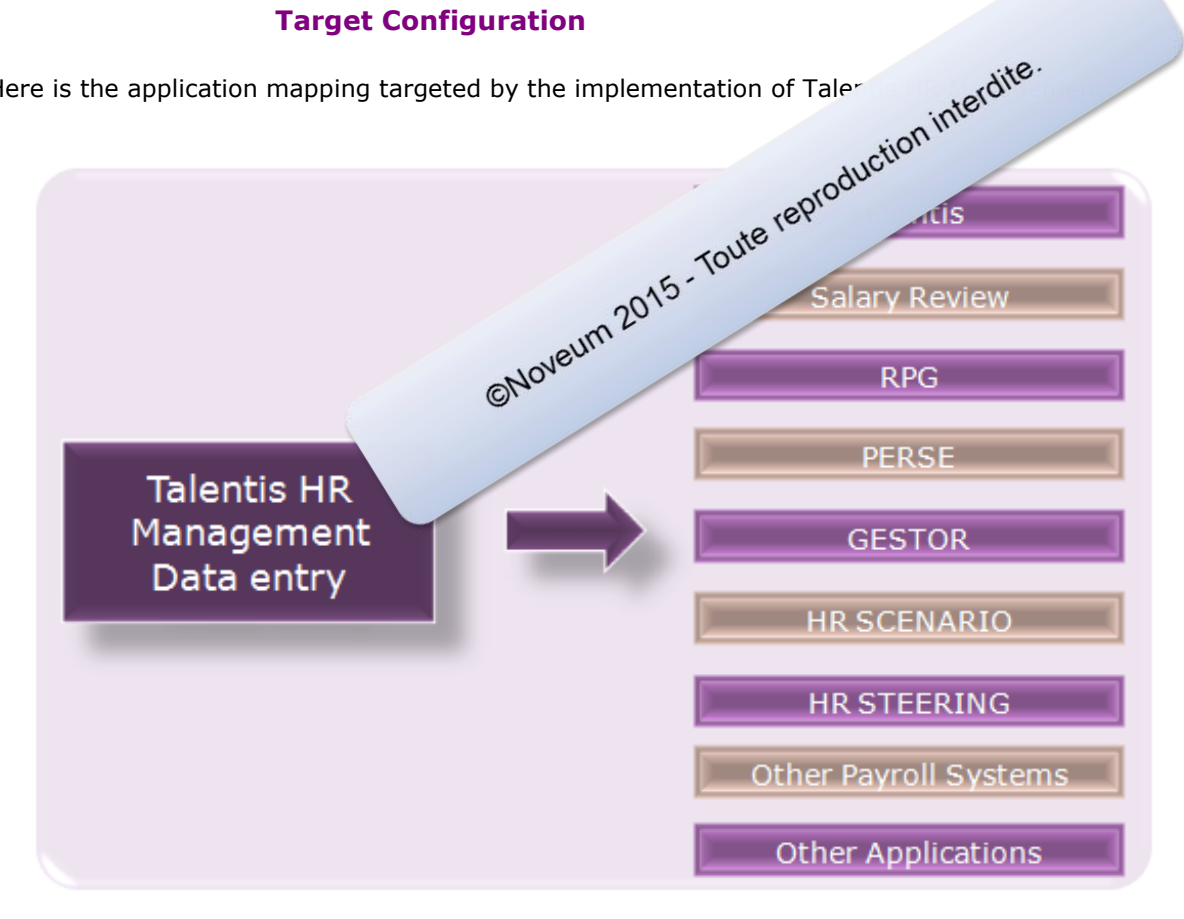

#### Title 2 Key messages

The implementation principles of the THRM solution are : a single entry point, security and a shared system of references.

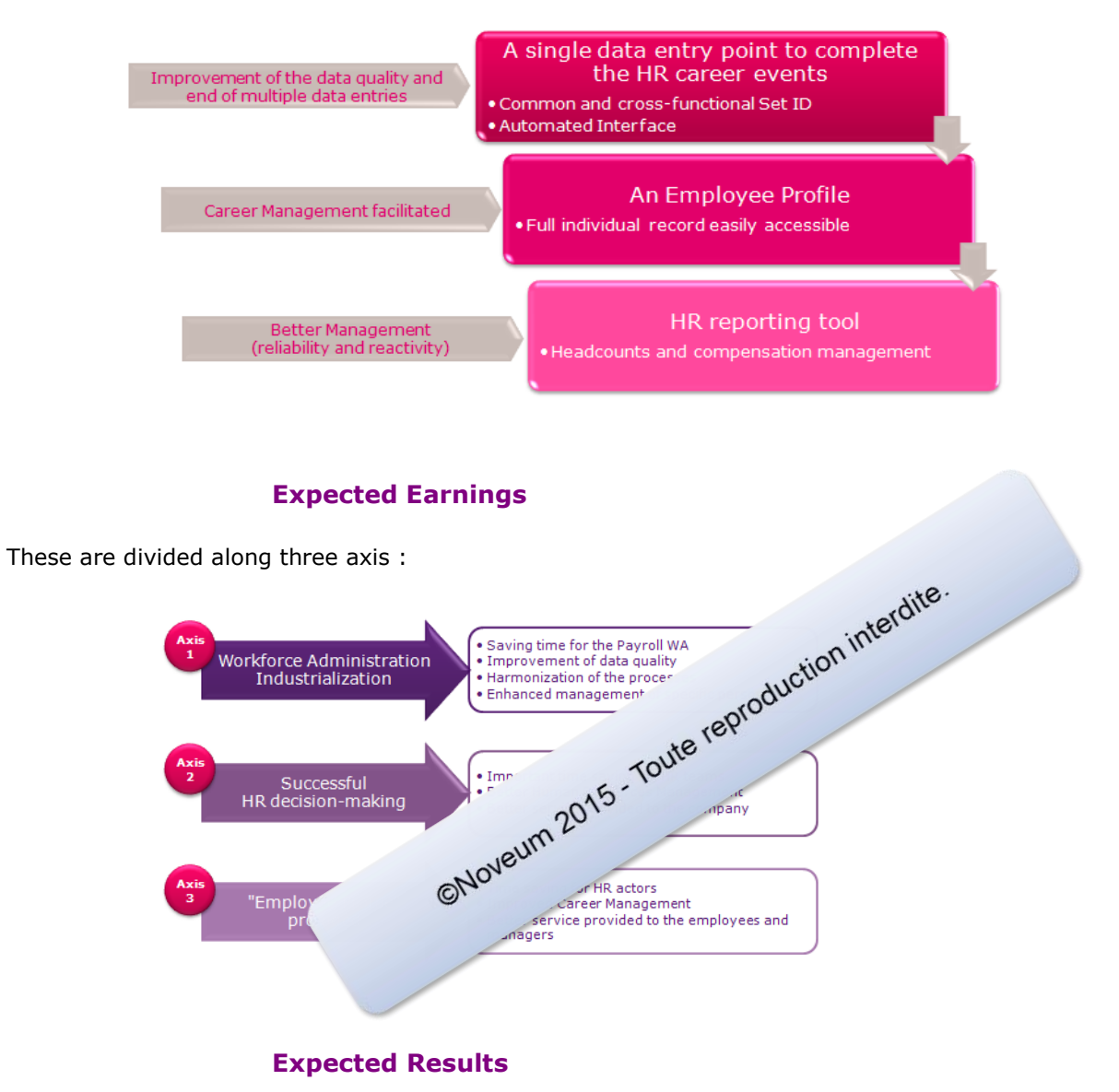

The Talentis HR Management solution will allow to:

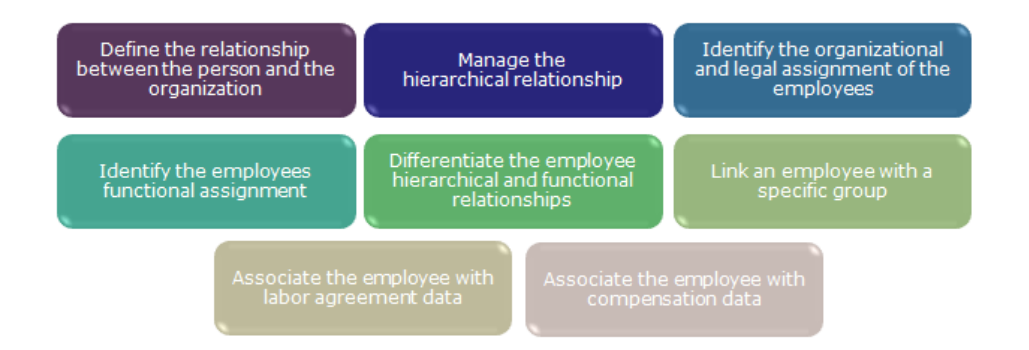

#### Title 3 Transitional period between THRM and PERSE

Interfacing between Talentis HR Management and Perse is first subject to a transitional period.

#### **Transitional Period Management**

Interfacing between Talentis HR Management and Perse will be subject to a transitional period. During this period it will be necessary to enter information into Talentis HR Management and Perse.

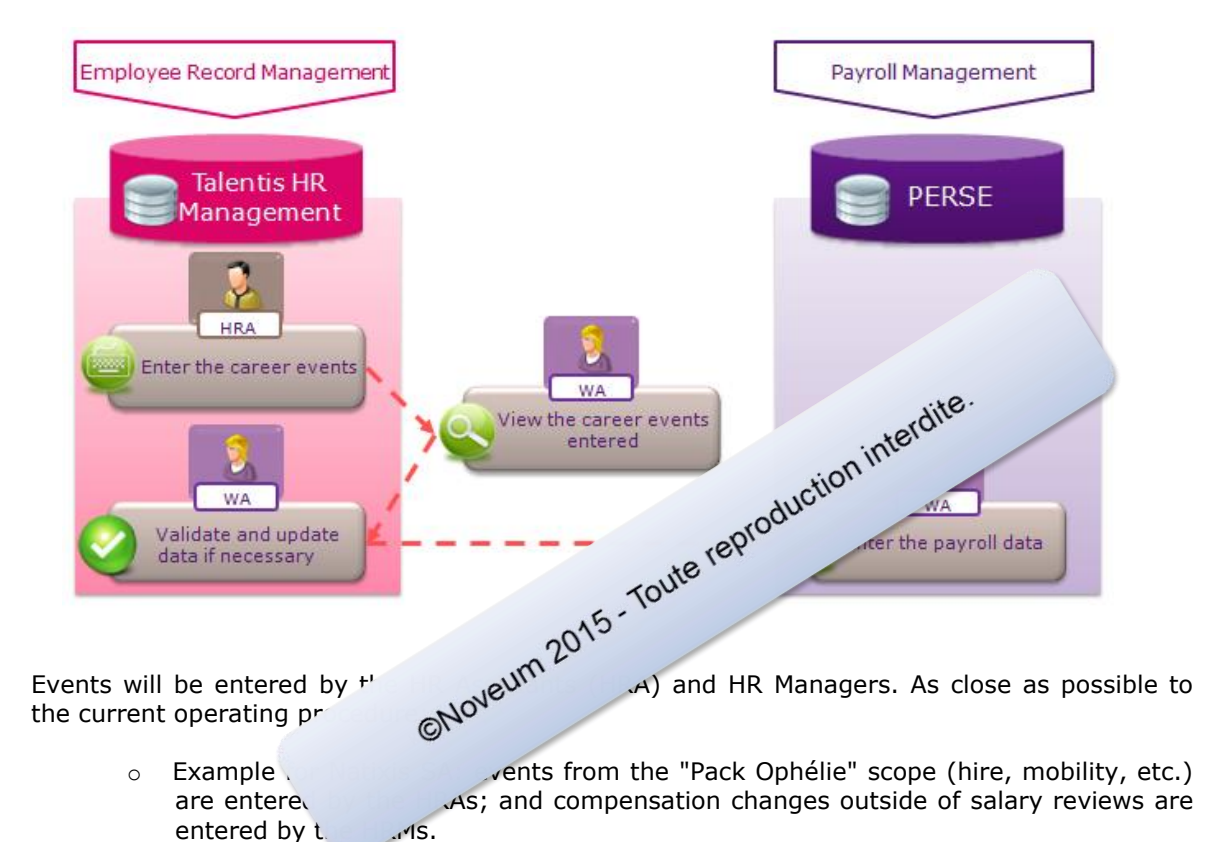

- Events entered on a daily basis are made available to workforce administrator (WA) the following day via a transitional tool (Access base) that allows consultation of the events to be processed.
- WA checks and completes data in Talentis HR Management and then enters data into Perse.

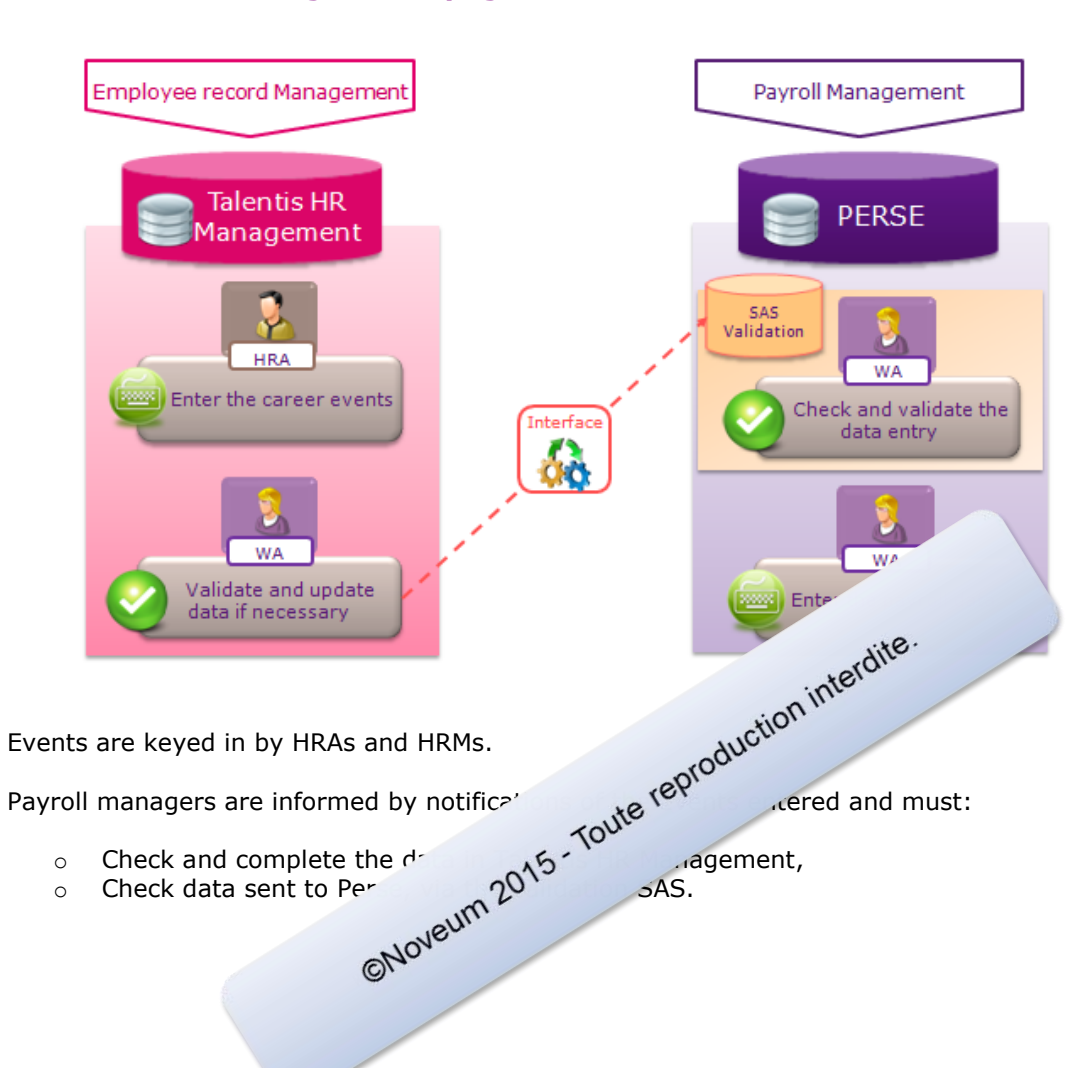

| Ø |      |      |      |
|---|------|------|------|
|   | <br> | <br> | <br> |
|   |      |      |      |
|   |      |      |      |
|   | <br> |      | <br> |
|   |      |      |      |
|   | <br> | <br> | <br> |
|   |      |      |      |
|   |      |      |      |

### Interfacing with "Apogée Perse"

٠

•

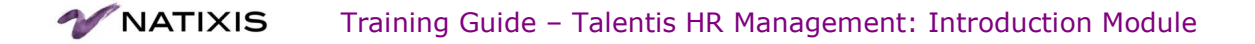

### Lesson 3 Navigation

This lesson presents the Talentis HR Management portal and navigation, pages organization and vocabulary.

At the end of this lesson, you should be able to:

- Connect to/disconnect from the application,
- Understand the layout of the My Page page,
- Navigate through the application to access current Workforce Admin transactions,
- Add and manage favorites,
- Understand the components content.

#### Introduction

Navigation through Talentis HR Management is performed through business processes (add an employee, enter a contact, add personal data, etc.). It is intuitive and is done as on a web page.

Noveum 2015 - Toute reproduction interdite.

#### Title 1

#### Use the Sign in Page

You reach Talentis HR Management through the Natixis intranet. For most Natixis employees, the application will use a "Single Sign On" (no need to enter their ID and password).

For entities who are not eligible for the SSO, the ID and password will be the same as for the Windows session.

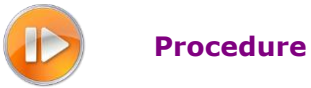

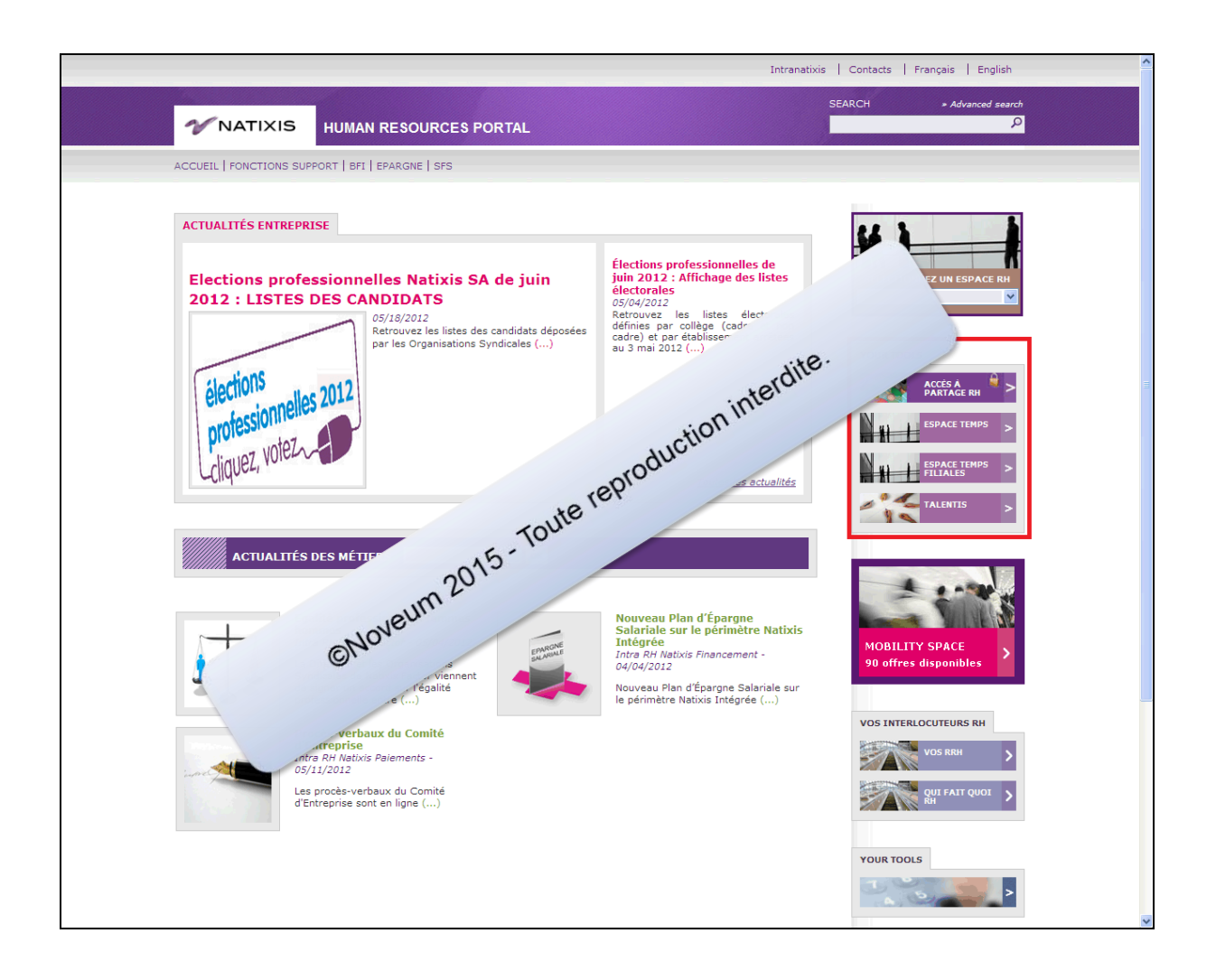

1.

You access the application through the Talentis HR Management link in the Human Resources portal.

2. Here is the connection page to the Talentis HR Management application.

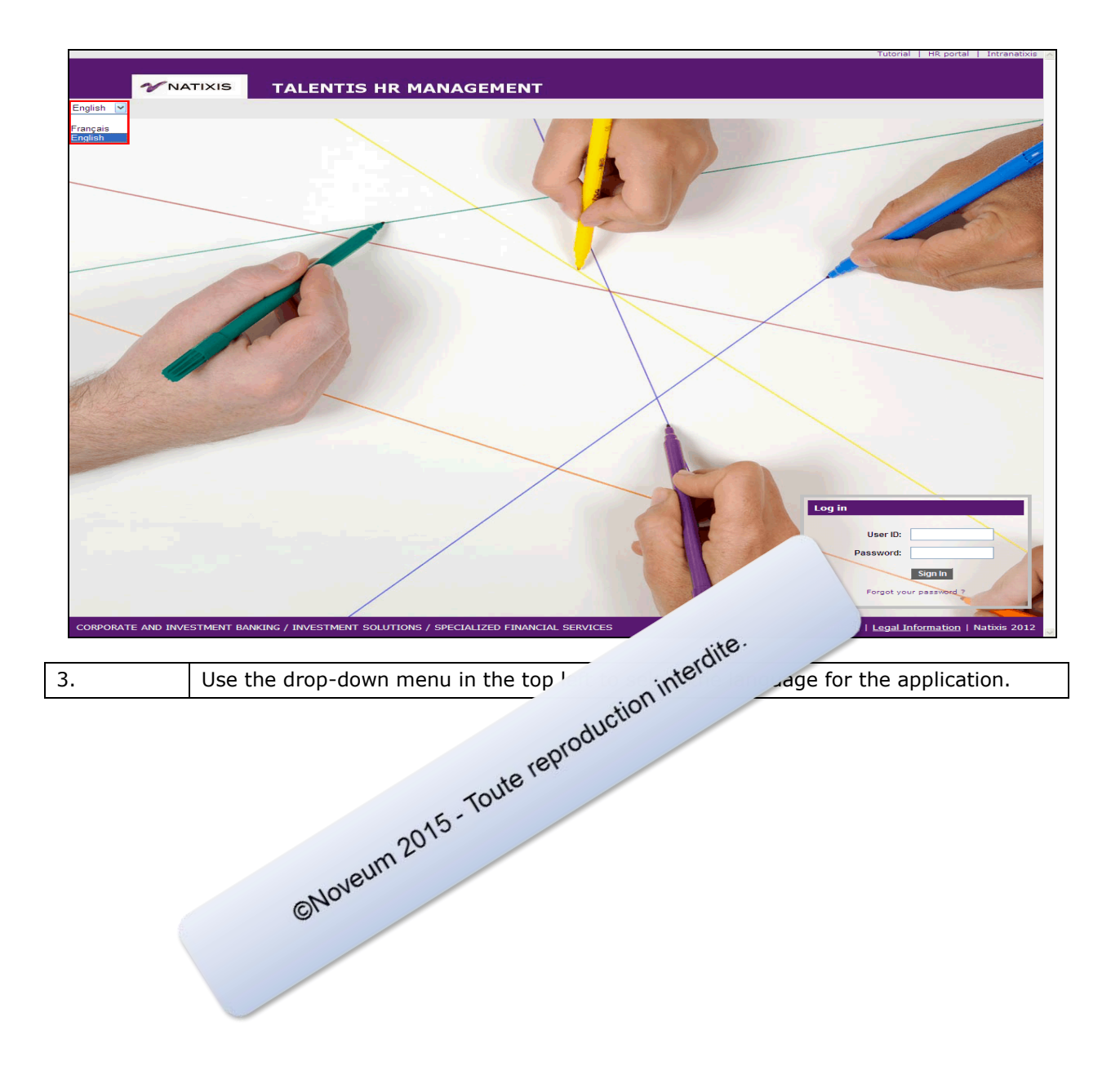

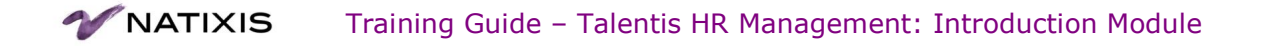

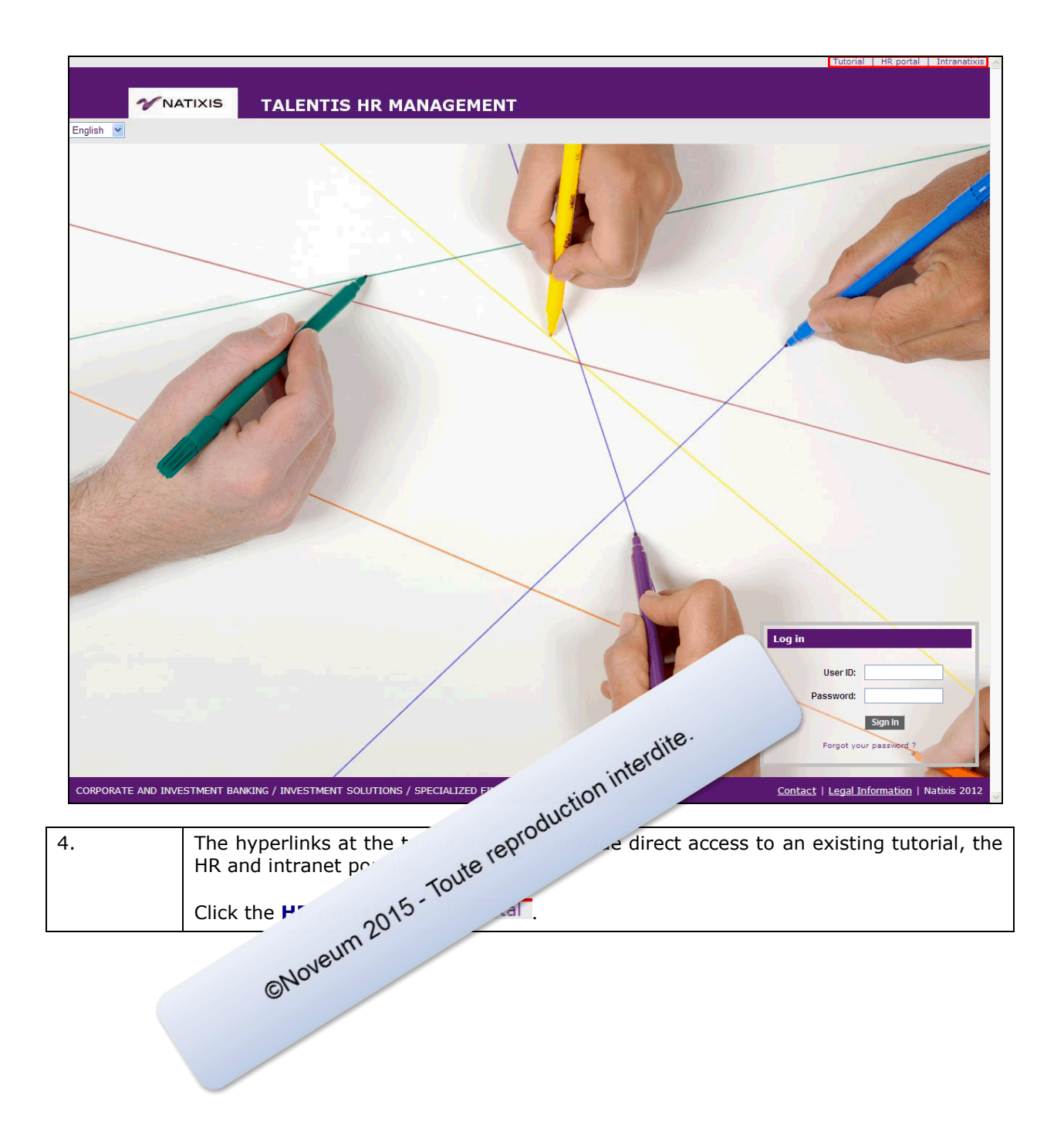

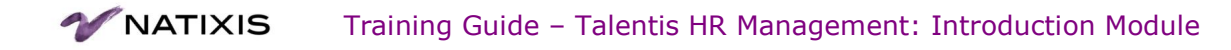

| <page-header><page-header><page-header><section-header><section-header></section-header></section-header></page-header></page-header></page-header>                                                                                                    |                                                                                                    |                                                                                  | Intranati                                                                                                    | xis   Contacts   Français   English<br>SEARCH - Advanced search<br>Д | ,<br>1 |
|----------------------------------------------------------------------------------------------------|----------------------------------------------------------------------------------------------------|----------------------------------------------------------------------------------|----------------------------------------------------------------------------------------------------|----------------------------------------------------------------------|--------|
| <section-header><section-header><section-header><section-header><section-header><section-header><section-header><section-header><section-header><section-header><section-header><section-header><section-header><section-header><section-header><section-header><section-header><complex-block><section-header><complex-block><image/><image/></complex-block></section-header></complex-block></section-header></section-header></section-header></section-header></section-header></section-header></section-header></section-header></section-header></section-header></section-header></section-header></section-header></section-header></section-header></section-header></section-header>                                                                                                    | ACCUEIL   FONCTIONS SUPPORT   BFI   EPARGNE   S                                                                                                    | SFS                                                                              |                                                                                                    |                                                                      |        |
| <section-header><section-header><section-header><complex-block><complex-block><complex-block></complex-block></complex-block></complex-block></section-header></section-header></section-header>                                                                                                    | ACTUALITÉS ENTREPRISE                                                                                                    |                                                                                  | Élections professionnelles de                                                                                                    |                                                                      |        |
| <image/> <complex-block><complex-block><complex-block><complex-block><complex-block><complex-block><complex-block><complex-block><complex-block><complex-block><complex-block><complex-block></complex-block></complex-block></complex-block></complex-block></complex-block></complex-block></complex-block></complex-block></complex-block></complex-block></complex-block></complex-block>                                                                                                    | Elections professionnelles Nati<br>2012 : LISTES DES CANDIDATS<br>05/18/2012<br>Retrouvez les<br>par les Organ                                                            | xis SA de juin<br>;<br>ilistes des candidats déposées<br>iisations Syndicales () | juin 2012 : Affichage des listes<br>électorales<br>05/04/2012<br>Retrouvez les listes électorales<br>définies par collège (cadre et non<br>cadre) et par établissement arrêtées<br>au 3 mai 2012 () | SÉLECTIONNEZ UN ESPACE RH                                            |        |
| <text><text><image/><image/><image/><image/><image/><image/><image/><image/><image/><image/><image/></text></text>                                                                                                    | élections<br>professionnelles 2012                                                                                                    |                                                                                  |                                                                                                    | ACCES A PARTAGE RH A >                                               |        |
| <image/> <image/> <image/> <image/> <image/> <image/> <image/> <image/> <image/> <image/> <image/> <complex-block><complex-block></complex-block></complex-block>                                                                                                    | LCIIQUEL, 1                                                                                                    |                                                                                  | <u>Toutes les actualités</u>                                                                                                    | ESPACE TEMPS >                                                       |        |
| <image/> ACTUALITÉS DES MÉTIERSIImage: Construction of los of sciences<br>Construction of los of sciences<br>Construction of los of sciencesConstruction of los of sciences<br>Construction of los of sciences<br>Construction of los of sciences<br>Construction of los of sciences<br>Construction of los of sciences<br>Construction of los of sciences<br>Construction of los of sciences<br>                                                                                                    | ////////                                                                                                    |                                                                                  |                                                                                                    | TALENTIS >                                                           |        |
| And the second second secon                                                                                                    | ACTUALITÉS DES MÉTIERS                                                                                                    | ок                                                                               | Nouveau Plan d'Épargne                                                                                                    | - +                                                                  |        |
| Procès-verbaux du Comité<br>d'introprise<br>Dras RN Nativis Polements -<br>d'Entreprise sont en ligne ()       VOS INTERLOCUTEURS RH<br>VOS RRH<br>VOS RRH | hommes<br>Intra RH Natixis Factor - 05/0<br>La Direction et les Organisatic<br>Syndicales de Natixis Factor v<br>de signer un accord sur légal<br>professionelle entre () | 4/2012<br>Drs<br>viennent<br>lité                                                | Salariale sur le périmètre Natixis<br>Intra RH Natixis Financement -<br>04/04/2012<br>Nouveau Plan d'Épargne Salariale sur<br>le périmètre Natixis Intégrée ()                                      | MOBILITY SPACE<br>90 offres disponibles                              |        |
| Les procès-verbaux du Comité<br>d'Entreprise sont en ligne ()                                                                                                    | Procès-verbaux du Comit<br>d'Entreprise<br>Intra RH Natixs Palements -<br>05/11/2012                                                                                      | é                                                                                |                                                                                                    | VOS INTERLOCUTEURS RH                                                |        |
| The human recourses per roduction interdite.                                                                                                    | Les procès-verbaux du Comit<br>d'Entreprise sont en ligne ()                                                                                                    | é<br>)                                                                           |                                                                                                    |                                                                      |        |
| The human recourses not                                                                                                    |                                                                                                    |                                                                                  | interdite                                                                                                    |                                                                      |        |
| The human recourses not                                                                                                    |                                                                                                    |                                                                                  | uction .                                                                                                    |                                                                      |        |
| The numan resources por                                                                                                    | The human resources                                                                                                    | s po                                                                             | produ                                                                                                    |                                                                      |        |
| weum 2015 - Toute IC.                                                                                                    | weum <sup>2</sup>                                                                                                    | 015-Toute 10                                                                     |                                                                                                    |                                                                      |        |
| ©NO.                                                                                                    | ©NO.                                                                                                    |                                                                                  |                                                                                                    |                                                                      |        |

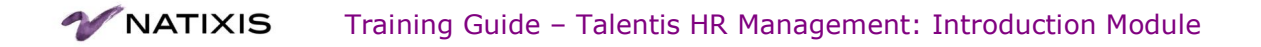

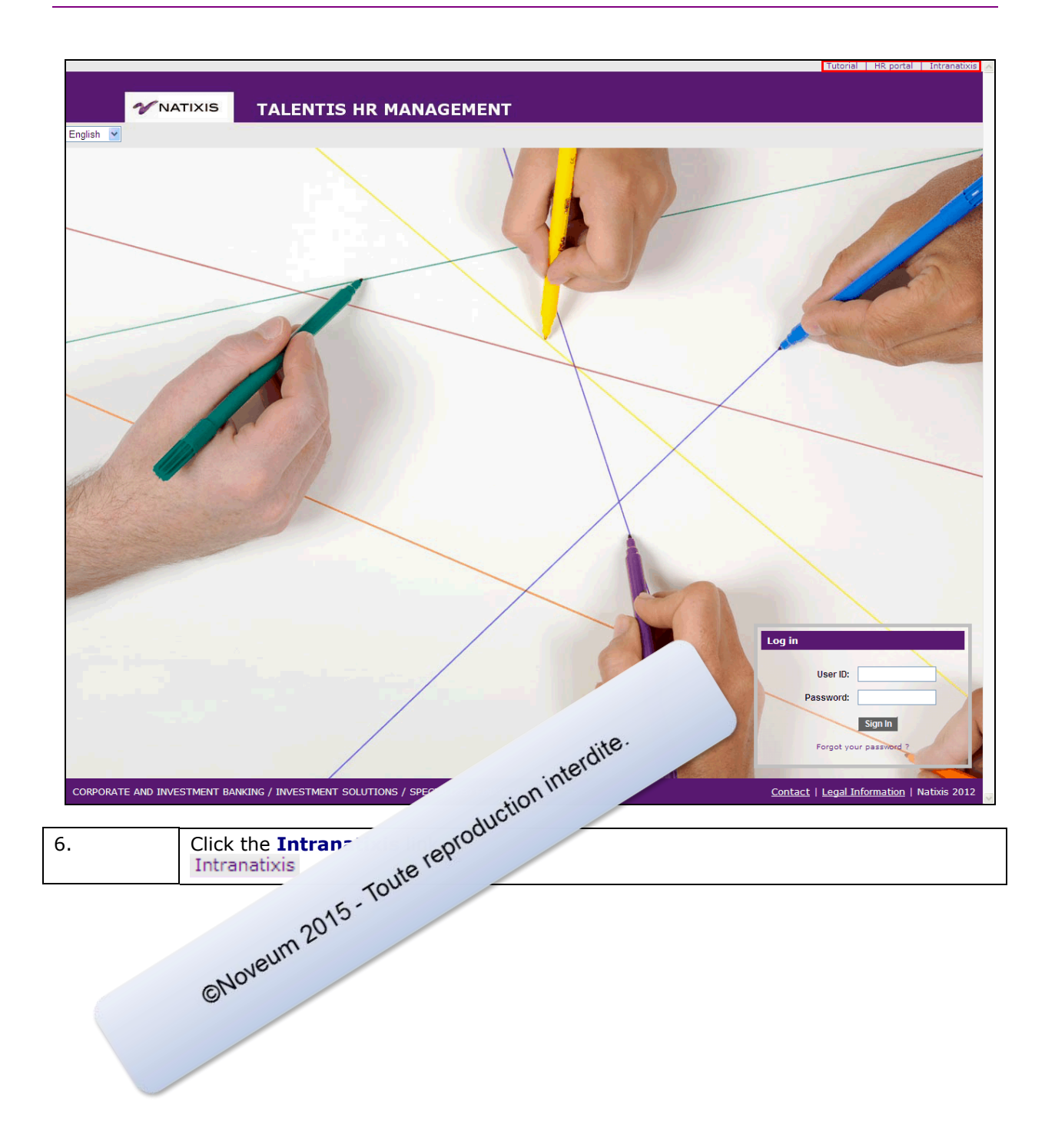

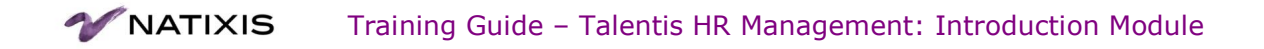

|                                                                                                    | Site Map   Nos sites Internet   Contacts   Français   English                                                                                                    |
|----------------------------------------------------------------------------------------------------|----------------------------------------------------------------------------------------------------|
|                                                                                                    | Search<br>Search                                                                                                    |
| HOME   NATIXIS   SPACE DEDICATED TO STAFF MEMBERS   BUSINESS LINES   SUPPOR                                                                                                    | T FUNCTIONS   PUBLICATIONS   SUSTAINABLE DEVELOPMENT   USEFUL LINKS                                                                                                    |
| HEADLINE                                                                                                    | NEWS                                                                                                    |
| Campia Awards:<br>In good company<br>In Uscany<br>05/18/2012<br>13 tenagers from<br>difficult<br>neighborhoods of<br>stime-teinne had<br>the opportunity<br>• <u>Read more</u> | Apply before tonight         05/11/2012         Year only have a few hours<br>left to run for this year's<br>enternal Innovation         * Lire Is aute         There Is aute         Dring the first quarter<br>2012, Natxis continues its<br>adjustment to the new<br>environment,<br>accentuates         * Read more         All new                                                                                                    |
| BUSINESS LINES<br>CORPORATE AND<br>INVESTMENT BANKING<br>Websites V Websites V Websites V                                                                                      | Natixis Internet Website     DPCE Internet Website     DPCE Internet Website                                                                                                    |
| Natixis products and services                                                                                                    | 6 GROUPE BPCE                                                                                                    |
| Standards for E-mail Signature         Golden rule n°5:         Keep your login         and password private !         They are confidential.                                  | USEFUL LINKS  Directory Structural diagrams Friench velow pages Building and Logistics Buildings and Logistics Buildings and |
| Stop the animation                                                                                                    | ction interdite<br>CAC 40 3077,08 +1.65%<br>EUR/USD 1,28 +0.14%                                                                                                    |
| 7. The Intranatixis                                                                                                    |                                                                                                    |
| CNoveum 2015 - Toute                                                                                                    |                                                                                                    |

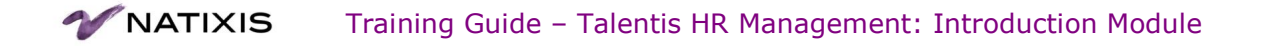

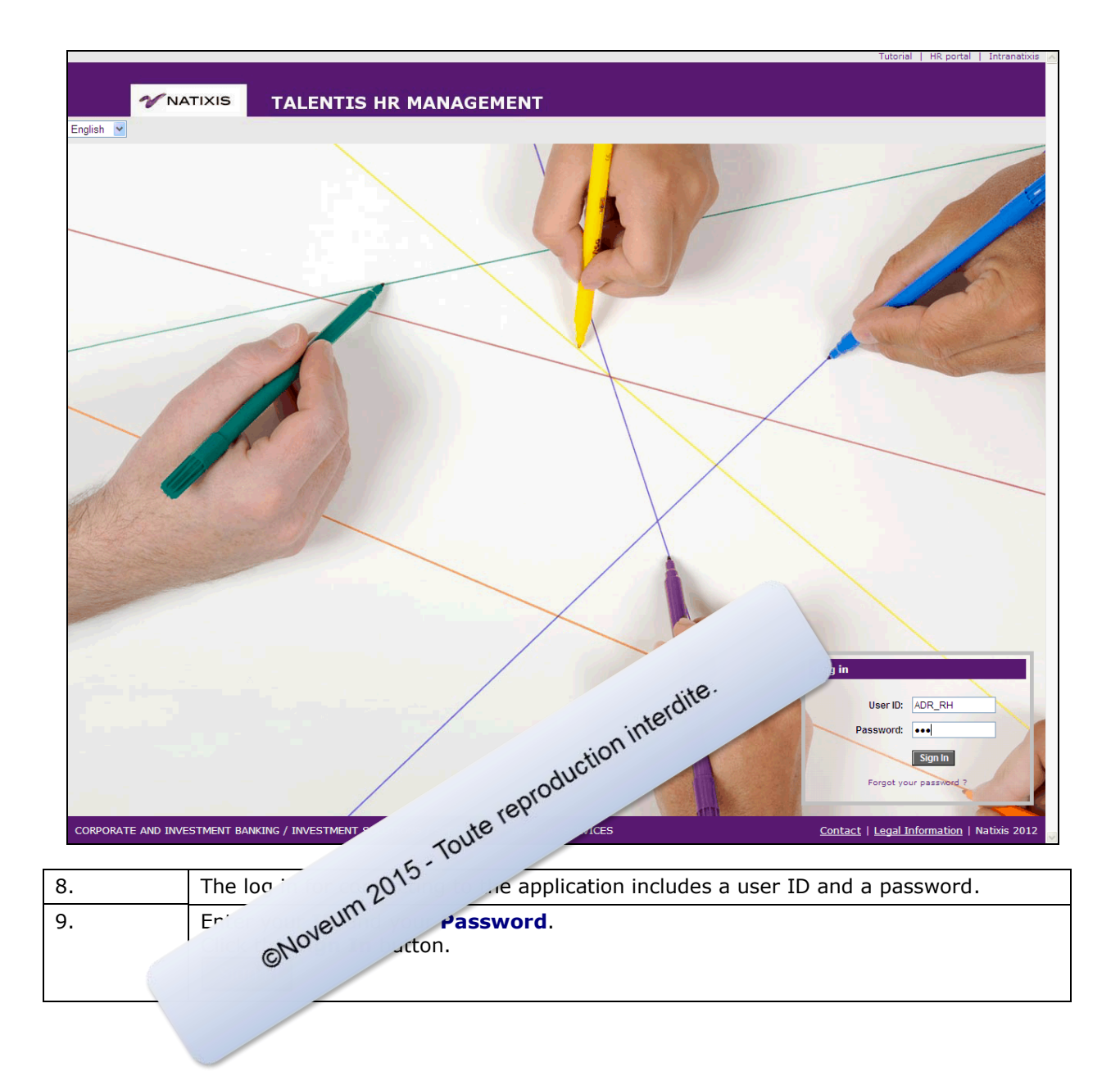

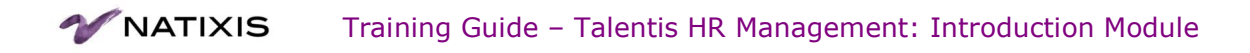

|                                                                                                    |                                                                                                    | Home   Worklist   Add to Favorites   Sign out 🦰                                          |
|----------------------------------------------------------------------------------------------------|----------------------------------------------------------------------------------------------------|------------------------------------------------------------------------------------------|
|                                                                                                    |                                                                                                    |                                                                                          |
| VNA                                                                                                    | TALENTIS HR MANAGEMENT                                                                                                    |                                                                                          |
| Favorites   Main Menu                                                                                                    |                                                                                                    |                                                                                          |
| My Page Alerts                                                                                                    | Reports Data quality control                                                                                                    |                                                                                          |
| Personalize <u>Content   Layou</u>                                                                                                    | R B                                                                                                    |                                                                                          |
| Main Menu                                                                                                    |                                                                                                    |                                                                                          |
| Navigate to your self s                                                                                                    | ervice information and activities.                                                                                                    |                                                                                          |
| Workforce Adminis<br>Hire employees, add m<br>absence and vacation<br>Personal Information<br>Job Information<br>Global Assignments<br>Template-Based Hill                                                                                                    | <u>itration</u><br>on-employees, maintain personal and job data, administer global assignments, labor relations,<br>ฏ<br>ฏ<br>ฏ<br>ฏ                                                                                                    |                                                                                          |
| Workforce Develop<br>Perform Profile Manager                                                                                                    | m <u>ent</u><br>ement and Performance Management, maintain Faculty Events and Career Planning.<br><u>t</u>                                                                                                    |                                                                                          |
| Maintain worklist settin<br>Worklist<br>Worklist<br>Worklist Details                                                                                                    | igs and monitor worklist.                                                                                                    |                                                                                          |
| Tree Manager<br>Manage Tree<br>■ Tree Viewer                                                                                                    |                                                                                                    |                                                                                          |
| Reporting Tools<br>Run, create, and mana<br>Report Manager<br>Rapport XMLP Natio<br>Query<br>XML Publisher                                                                                                    | ige queries and nVision reports.<br>ds                                                                                                    |                                                                                          |
| Natixis Tools                                                                                                    |                                                                                                    |                                                                                          |
| My Personalizations<br>Personalize options su                                                                                                    | §<br>ch as locale, tab details, save warnings, etc.                                                                                                    |                                                                                          |
| · · · · · ·                                                                                                    |                                                                                                    |                                                                                          |
| Reporting list<br>Name<br>End of fixed term contra<br>In termination<br>End of trial period<br>Employees in sandwich<br>Empl at first job contrac<br>Empl at first job contrac<br>Empl at first job contrac<br>Empl attached to a matu<br>Empl attached to hier m | Customize [ Find ]       Image: Section in the section of the section of the section o | interdite.                                                                               |
| 10                                                                                                    | If the informati                                                                                                    | the system will display the My Page page                                                 |
|                                                                                                    | sons, the sys                                                                                                    | the system will display the My Page page.                                                |
| 11.                                                                                                    | CNOV                                                                                                    |                                                                                          |
|                                                                                                    | the session by using the Sign<br>the current page has been save                                                                                                    | <b>Out</b> link, as the system checks that data changed d and closes the user's session. |
|                                                                                                    | Do not quit by closing Inter<br>and unsaved transactions may be l                                                                                                    | net Explorer because the session will remain open ost.                                   |
| 12.                                                                                                    | Click the <b>Sign out</b> button.<br>Sign out                                                                                                    |                                                                                          |

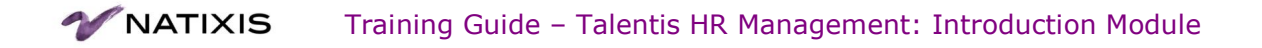

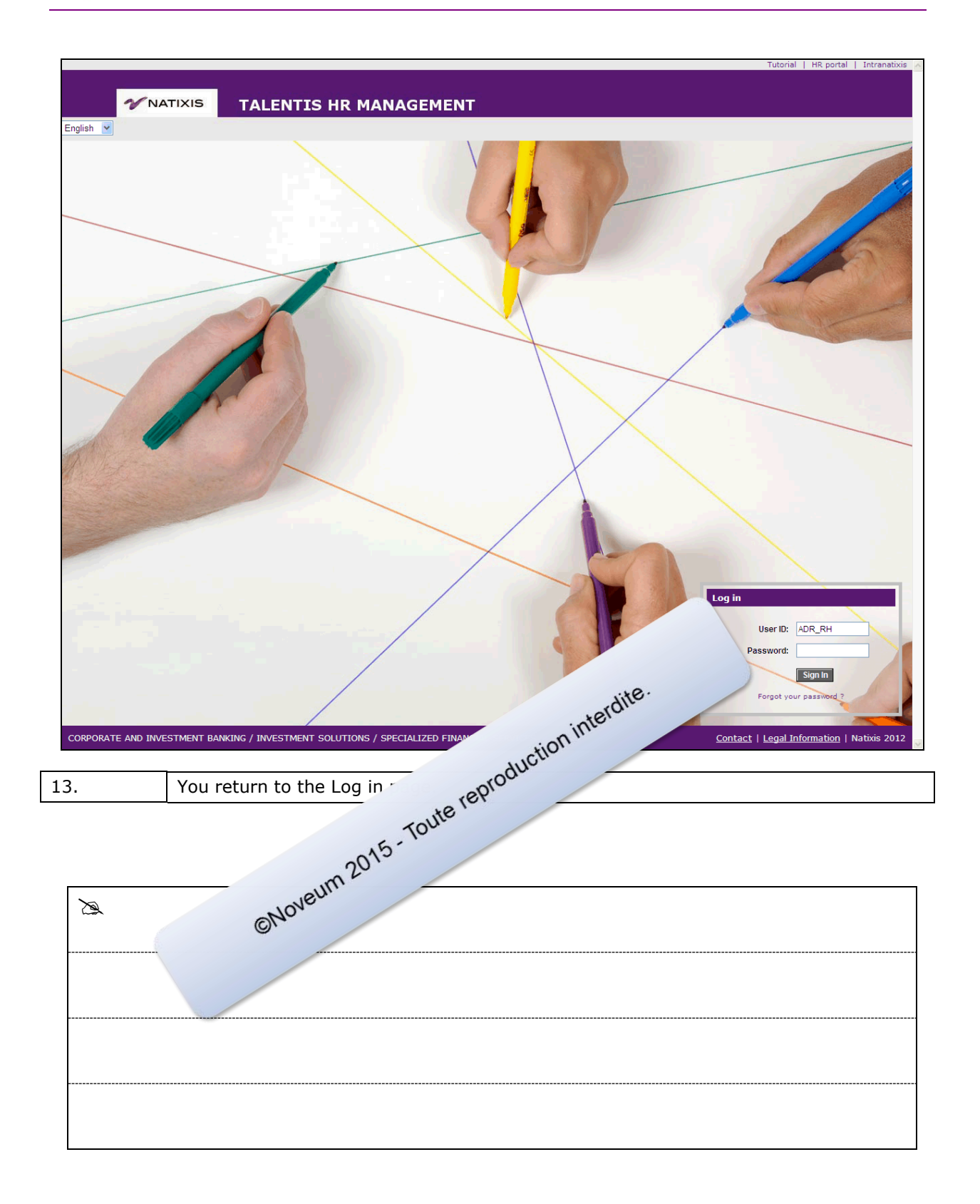

#### Title 2 Understand the home page

My Page is the main navigation level.

Navigation through Talentis HR Management is achieved by business processes (personal data, job data, contract management).

It is intuitive and works similarly to a web page.

Only the menus that you need are displayed and these match all the tasks to which you have access with your profile.

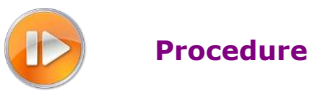

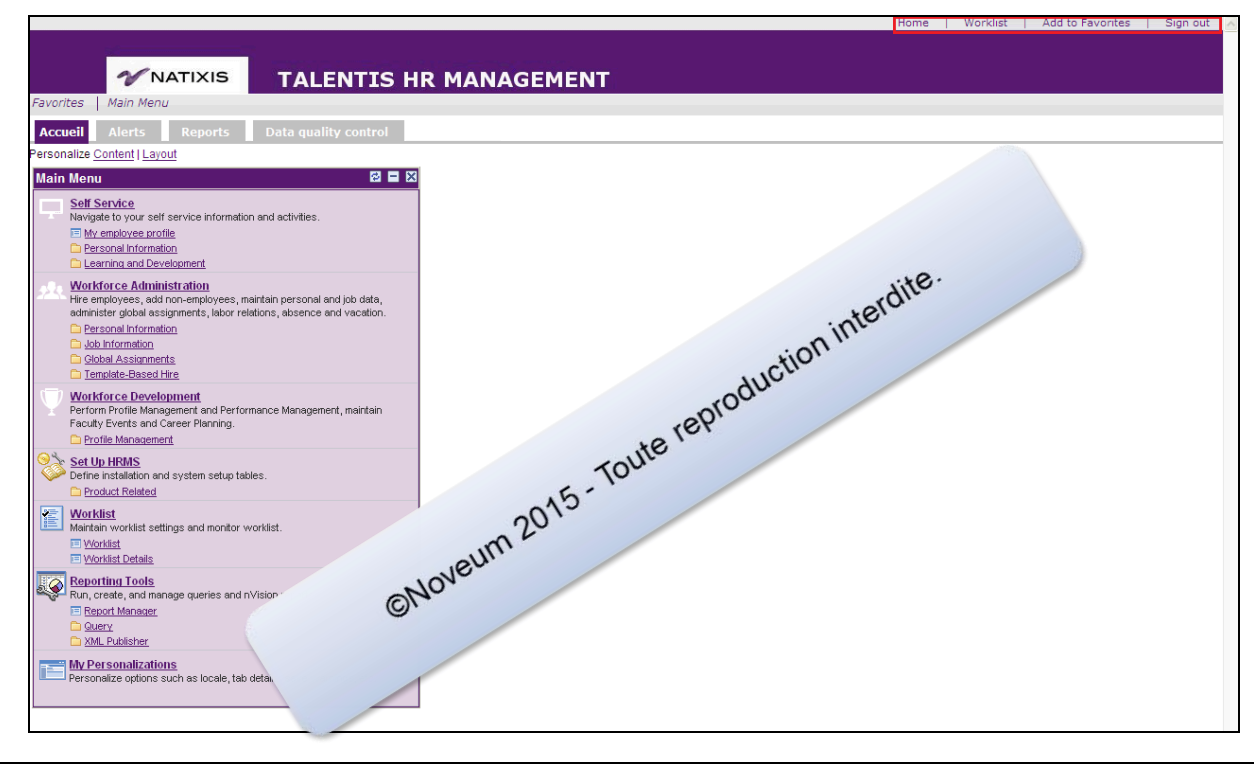

| 1. | At the top of the page the navigation header features the following links:                                                                                                    |
|----|----------------------------------------------------------------------------------------------------|
|    | <ul> <li>Home (to return to this page at any time),</li> <li>Worklist (summary of tasks to carry out),</li> <li>Add to Favorites,</li> <li>Sign Out (quit the application).</li> </ul> |
| 2. | Click the <b>Worklist</b> link.<br>Worklist                                                                                                    |

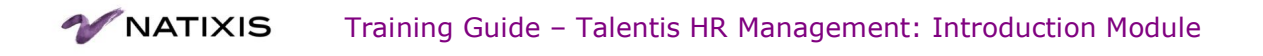

|                                                           | Home   Worklist   Add to ravorites   Sign of |
|-----------------------------------------------------------|----------------------------------------------|
|                                                           |                                              |
| <b>WATIXIS TALENTIS HR MANAGEMENT</b>                     |                                              |
| avorites   Main Menu » Worklist » Worklist                |                                              |
|                                                           | 🔊 New Window 🛛 📝 Customize Page 📰 http       |
| Modelint for LID-                                         |                                              |
| Workistion m.                                             |                                              |
| Detail View Work List Filters:                            |                                              |
| Worklist Customize   Find   View All   Pind   The Last    |                                              |
| From Date From Work Item Worked By Activity Priority Link |                                              |
|                                                           |                                              |
|                                                           |                                              |
|                                                           |                                              |
|                                                           |                                              |
|                                                           |                                              |
|                                                           |                                              |
|                                                           |                                              |
|                                                           |                                              |
|                                                           |                                              |
|                                                           |                                              |
|                                                           |                                              |
|                                                           |                                              |
| REFRESH                                                   |                                              |
|                                                           |                                              |
|                                                           |                                              |
|                                                           |                                              |

| 3. | Here is the page displaying the assigned tasks (based on workflow). |
|----|---------------------------------------------------------------------|
|    | Click the <b>Home</b> link to return to the main page.<br>Home      |

|                                                                      | Vorklist   Add to Favorites   Sign out |
|----------------------------------------------------------------------|----------------------------------------|
|                                                                      | lite.                                  |
| <b>WNATIXIS</b> TALENTIS HR MANAGEMENT                               | teron.                                 |
| Favorites Main Menu                                                  | aime                                   |
| My Page Alerts Reports Data quality control                          | tion                                   |
| Personalize Content   Layout                                         | AUCL                                   |
| Main Menu                                                            | 00                                     |
| Navigate to your self service information and activities.            |                                        |
| Workforce Administration                                             |                                        |
| Hire employees, add non-employees, maintain personal                 |                                        |
|                                                                      |                                        |
| Global Assignments                                                   |                                        |
| Template-Based Hire                                                  |                                        |
| Perform Profile M Events and Career Planning.                        |                                        |
| Profile Mar                                                          |                                        |
| Worklist<br>Maintain worklist                                        |                                        |
|                                                                      |                                        |
| Tree Manager                                                         |                                        |
| Manage Tree                                                          |                                        |
| Reporting Tools                                                      |                                        |
| Run, create, and manage queries and nVision reports.                 |                                        |
| Rapport XMLP Natixis                                                 |                                        |
| XML Publisher                                                        |                                        |
| Matixis Tools                                                        |                                        |
| Switch User                                                          |                                        |
| Personalize options such as locale, tab details, save warnings, etc. |                                        |
|                                                                      |                                        |
|                                                                      |                                        |

4.

The My Page tab displays the Menu.

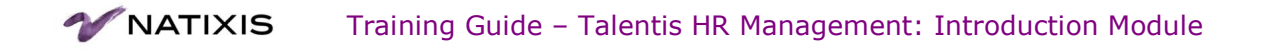

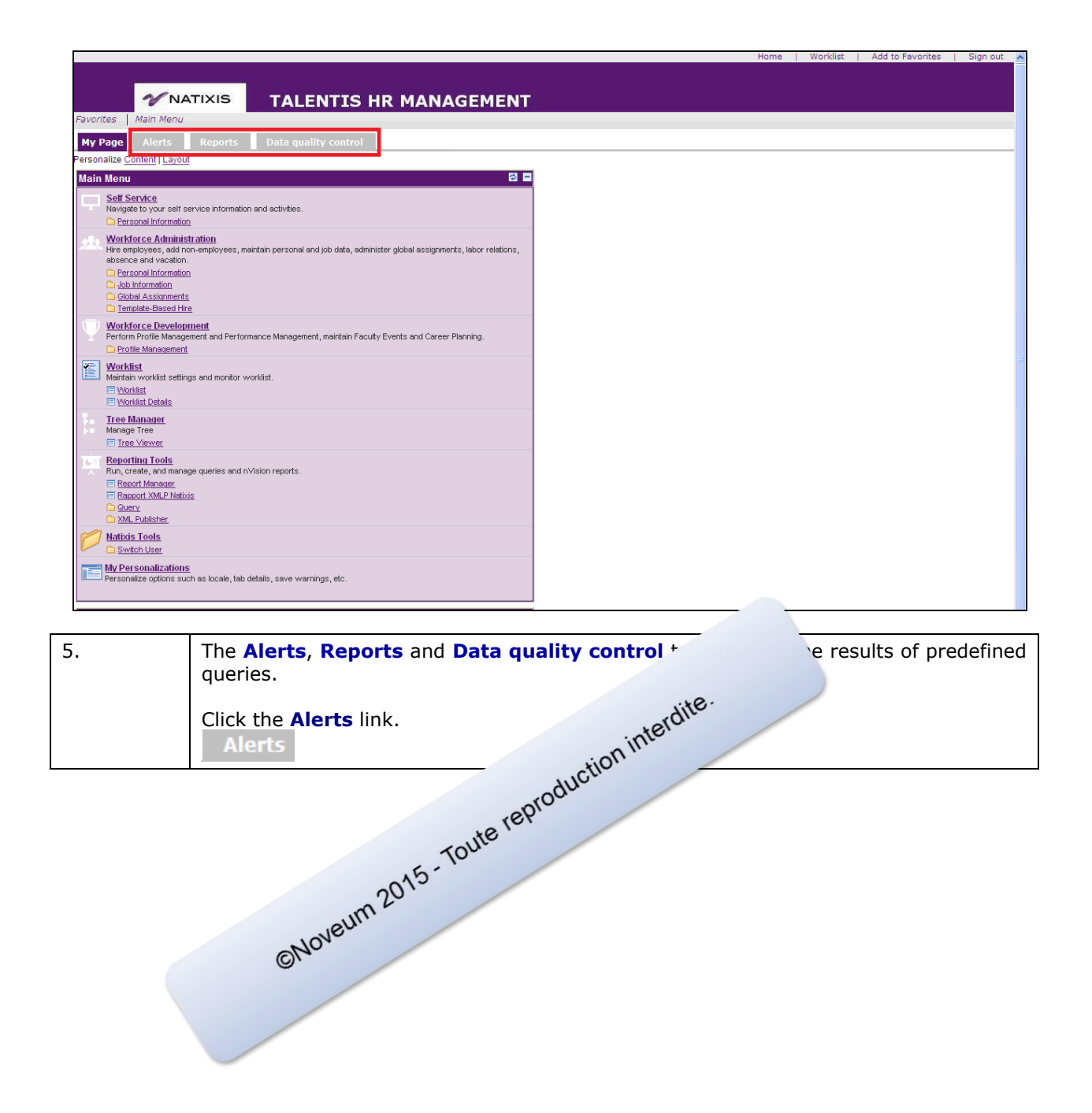

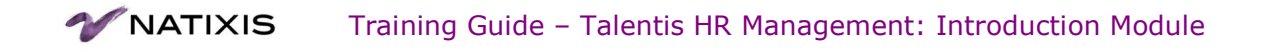

| avonices' Ma               | n Menu                                 |                                                                                                    |                                                                                                    |                           |                         |                     |                             |                      |
|----------------------------|----------------------------------------|----------------------------------------------------------------------------------------------------|----------------------------------------------------------------------------------------------------|---------------------------|-------------------------|---------------------|-----------------------------|----------------------|
| My Page                    | lerts Reports                          | Data quality control                                                                                                    |                                                                                                    |                           |                         |                     |                             |                      |
| l'ala an anna 2            | 0 dava                                 |                                                                                                    | 8 8                                                                                                    |                           |                         |                     |                             | 88                   |
| iirings - next 3           | u days                                 |                                                                                                    |                                                                                                    | Empl in termination       |                         |                     |                             |                      |
| First Name                 | Last Name                              | Job N.I Description                                                                                                    | Employee Category                                                                                                    | Last Name                 | First Name<br>Morio     | Contract Expected I | End Date 0                  | Contract Type        |
| 2 bee                      | gees                                   | Organisateur                                                                                                    | CADRE                                                                                                    | 2 EmbRAPInterim           | Interimaire             | 2012-05-31          |                             | NT                   |
|                            |                                        | Full Query Results                                                                                                    |                                                                                                    | 3 GestionArrivéeFuture    | GestionArrivéeFuture    | 2012-05-31          | (                           | CDI                  |
|                            | uture mobility                         |                                                                                                    | Ø =                                                                                                    | 4 InterimSmartHireREC     | Interim                 | 2012-05-31          | I                           | NT                   |
|                            | Previous Previou                       | Previoue                                                                                                    |                                                                                                    |                           | Eull Query              | 2012-00-15          |                             | -01                  |
| Last First<br>Name Name    | Company Departn                        | nent Location Control Effe                                                                                                    | ctive Action Sourcing Contr<br>Description description Type                                                                                                    | act                       | - directive             | (count)             |                             |                      |
|                            | Description descr.                     | Code                                                                                                    |                                                                                                    | End of fixed term contra  | act                     |                     |                             |                      |
|                            | Politiqu                               | es RH PARIS -                                                                                                    | Individual                                                                                                    | Last Name                 | First Name              |                     | Contract Expect<br>End Date | ted Contract<br>Type |
| 1 <u>Dubus</u> Dami        | en NATIXIS SA <sup>et</sup><br>Dévelor | ARCIDE NA03 201<br>opement opinio 05-3                                                                                                    | 2- Termination mobility<br>11 Employee from BBCE                                                                                                    | 1 ValidationAnoRPG        | CodeEtabliss            | ement               | 2012-05-31                  | CDD                  |
|                            | du<br>Monage                           | ament                                                                                                    | INTERCE                                                                                                    | 2 TestAnoEcrasementDon    | néesDoublo TestAnoEcras | ementDonnéesDouble  | 0 2012-05-31                | CDD                  |
|                            | manage                                 | PARIS -                                                                                                    | 1 Do                                                                                                    | 3 TestDateArrivéeFuture   | TestDateArriv           | eFuture             | 2012-05-31                  | CDD                  |
| 2 <u>Roberts</u> Julia     | NATIXIS SA Compta                      | abilité LUMIERE ED03 06-0                                                                                                    | 2- Re-<br>13 organization External CDI                                                                                                    | 4 Baomer                  | Full Overve             | Results             | 2012-00-01                  | CDD                  |
|                            |                                        | Full Query Results                                                                                                    |                                                                                                    | <b>F 1</b> (1) <b>1 1</b> | <u>I di soci i</u>      | (Codito             |                             |                      |
| <sup>°</sup> hanga of acti | vity roto                              |                                                                                                    | Ø <b>=</b>                                                                                                    | End of trial period       |                         |                     |                             |                      |
| change of acti             |                                        |                                                                                                    |                                                                                                    | Last Name                 | First Name              | Probation Date      | Contra                      | ct Type              |
| Last Firs<br>Name Nam      | e Previous Full/Pa                     | rt Full/Part Previous activity<br>Time rates                                                                                                    | Activity Effective Contract<br>rate Date Type                                                                                                    | 2 Roberts                 | Julia                   | 2012-05-30          | CDI                         |                      |
| 1 LECOZ MAR                | TINE P                                 | P 50                                                                                                    | 80 2012-06-10 CDI                                                                                                    | 3 AVIGNON                 | BERNARD                 | 2012-06-01          | CDI                         |                      |
| 2 LECOZ MAR                | TINE P                                 | P 50                                                                                                    | 80 2012-06-10 CDI                                                                                                    | 4 <u>HAYDN</u>            | Valeria                 | 2012-06-01          | CDI                         |                      |
|                            |                                        | Full Query Results                                                                                                    |                                                                                                    | 5 CARNOT                  | Stéphane                | 2012-06-01          | APP                         |                      |
| Back after long            | term absence                           |                                                                                                    | 2 =                                                                                                    | X 7 Manyussa              | Priastassia             | 2012-06-12          | CDD                         |                      |
| First                      | 10 F/7 D 1                             |                                                                                                    | Payroll                                                                                                    | 8 Legrar                  | aud                     | 2012-06-30          | CDI                         |                      |
| Last Name                  | ib Eli bate                            | Division descr. Comp. Des                                                                                                    | Local I                                                                                                    | 9 1 6                     | he                      | 2012-06-30          | CDI                         |                      |
| 1 <u>Roberts</u> Julia     | 1000454 2012-00                        | 5- Supports NATIXIS S<br>Fonctions                                                                                                    | A 096                                                                                                    |                           | IQUE                    | 2012-06-30          | CDI                         |                      |
| 2 LECOZ MART               | INE 1000267 2012-06                    | 5- Investment Assurance                                                                                                    | Banque                                                                                                    |                           |                         | 2012-07-01          | CDI                         |                      |
|                            | 10                                     | Solutions Populaire                                                                                                    | Vie                                                                                                    | dite                      | lia                     | 2012-07-02          | CDI                         |                      |
|                            |                                        |                                                                                                    |                                                                                                    | tere                      | Full Query F            | Results             |                             |                      |
|                            |                                        |                                                                                                    |                                                                                                    | nIII                      |                         |                     |                             |                      |
|                            |                                        |                                                                                                    | ctif                                                                                                    |                           |                         |                     |                             |                      |
|                            |                                        |                                                                                                    | duo                                                                                                    |                           |                         |                     |                             |                      |
|                            | You                                    | consult the                                                                                                    | oros                                                                                                    | e system.                 |                         |                     |                             |                      |
|                            |                                        |                                                                                                    | 10100                                                                                                    |                           |                         |                     |                             |                      |
|                            | Click                                  | the                                                                                                    | oute                                                                                                    |                           |                         |                     |                             |                      |
|                            |                                        |                                                                                                    | 0-                                                                                                    |                           |                         |                     |                             |                      |
|                            | Rer                                    | 015                                                                                                    |                                                                                                    |                           |                         |                     |                             |                      |
|                            |                                        | 20.                                                                                                    |                                                                                                    |                           |                         |                     |                             |                      |
|                            |                                        | Im                                                                                                    |                                                                                                    |                           |                         |                     |                             |                      |
|                            | 10                                     | Ner                                                                                                    |                                                                                                    |                           |                         |                     |                             |                      |
|                            | aNo                                    |                                                                                                    |                                                                                                    |                           |                         |                     |                             |                      |
|                            | 0.                                     |                                                                                                    |                                                                                                    |                           |                         |                     |                             |                      |
| E.                         |                                        |                                                                                                    |                                                                                                    |                           |                         |                     |                             |                      |
|                            | NO.                                    | consult the list                                                                                                    | of data genera                                                                                                    | ted by the syst           | tem.                    |                     |                             |                      |
|                            |                                        |                                                                                                    |                                                                                                    |                           |                         |                     |                             |                      |
|                            |                                        |                                                                                                    |                                                                                                    |                           |                         |                     |                             |                      |
|                            | <u></u>                                | a de la composición de la composición de la composicinde la composición de la composición de la composición de la compos | Alternative second second sec<br>second second second second second second second second second second second second second second second second second second second second second second second second second second second second second second second second second sec | 1.                        |                         |                     |                             |                      |
|                            | Click                                  | the <b>Data qua</b>                                                                                                    | <b>ality control</b> lin                                                                                                    | k.                        |                         |                     |                             |                      |